| Michele Godlevski (Settings                           | 🛛 Logout)                       | Му А                                       | My Application 100%                                                                    |  |
|-------------------------------------------------------|---------------------------------|--------------------------------------------|----------------------------------------------------------------------------------------|--|
| Dashboard                                             |                                 |                                            |                                                                                        |  |
| 'ou've reached the Dashboard.<br>Profile(s)' section. | To register additiontal dogs, u | se the 'Add another dog' bu                | utton located in the 'Dog                                                              |  |
| Dog Profile(s)                                        |                                 |                                            | + ADD ANOTHER DOG                                                                      |  |
| Cherokee<br>Go to Dog Application More Action         | is T                            |                                            | ■ 100% ▼<br>■ Basic Information About Dog                                              |  |
| Zuni<br>Go to Dog Application More Actions V          |                                 |                                            | Release and Hold Harmless                                                              |  |
|                                                       |                                 |                                            | <ul> <li>Behavior Modification Classes</li> <li>Acquisition History</li> </ul>         |  |
| My balance                                            | 0%                              | My application                             | <ul> <li>Health History</li> <li>Home Environment</li> <li>Training History</li> </ul> |  |
| Total Order:                                          | \$235                           | Status: Complete                           | Socialization History                                                                  |  |
| Total Paid:                                           | \$235                           |                                            | Site History                                                                           |  |
| Total Due:                                            | \$O                             | You have completed all<br>Congratulations! | <ul> <li>Behaviors</li> <li>Teamworks Dog Training</li> </ul>                          |  |
| s/form.html/a11057/form.350099138.nt                  | VIEW PAYMENTS                   | Owner Information                          | Schedule                                                                               |  |

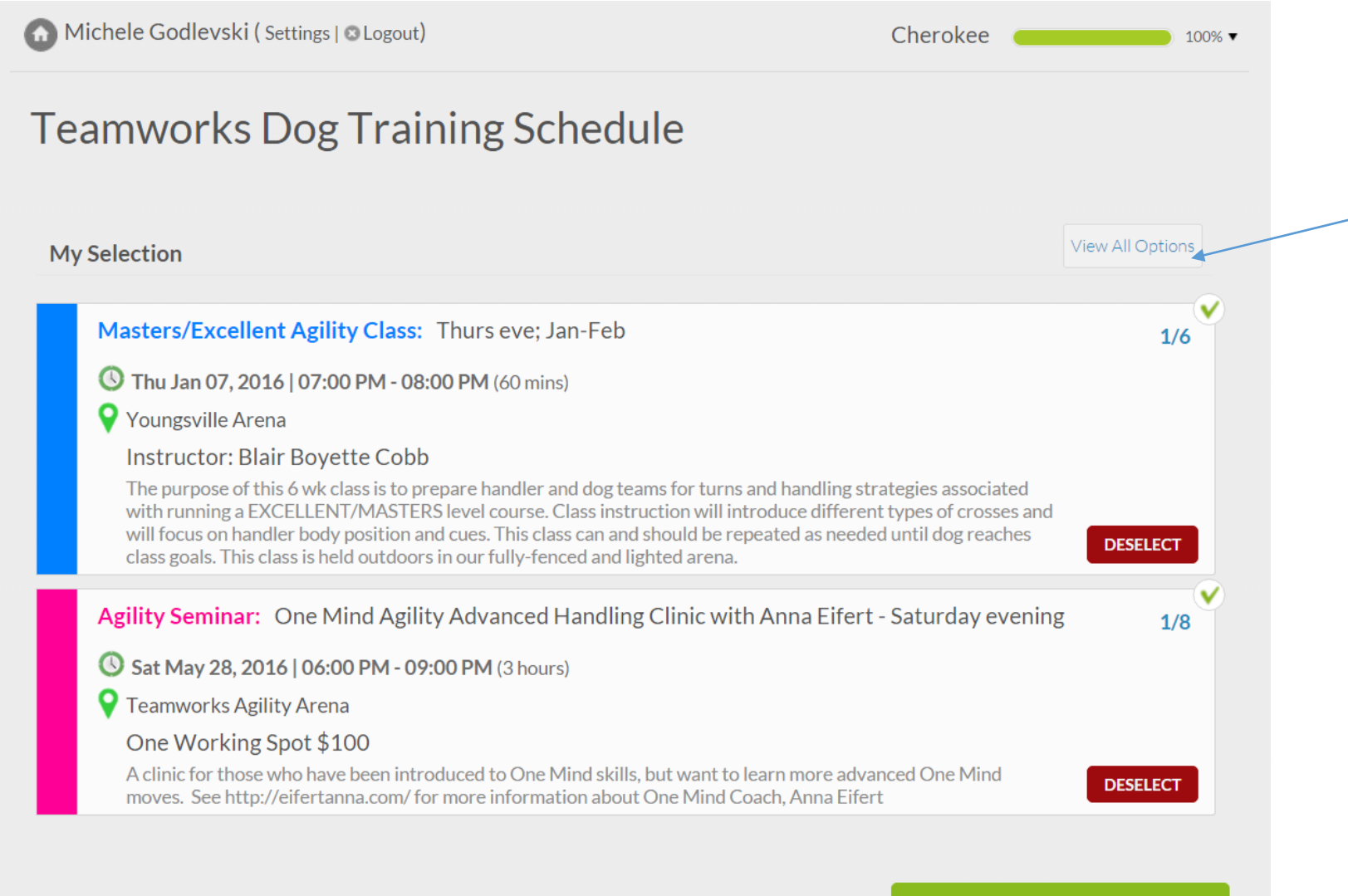

GO TO NEXT STEP >>

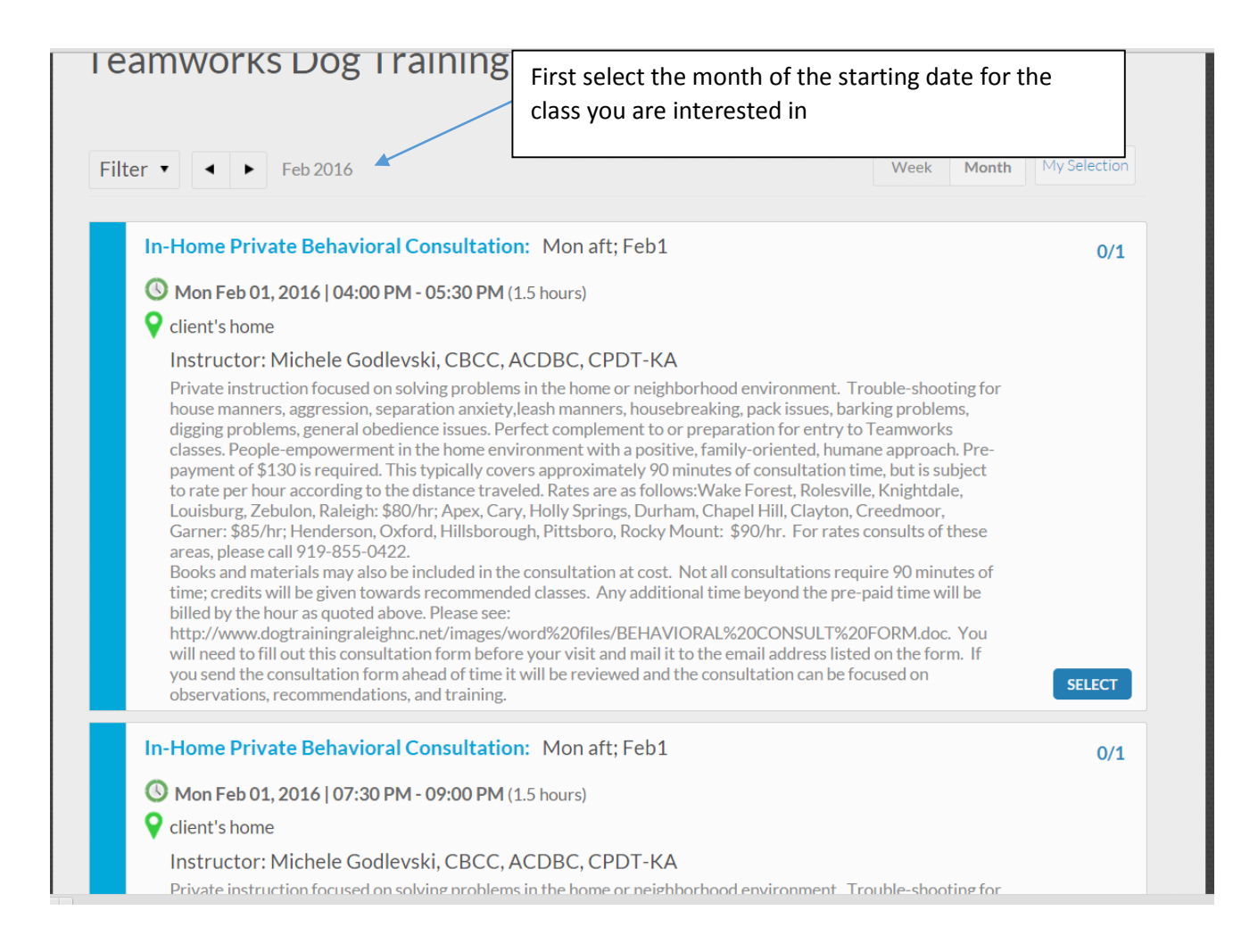

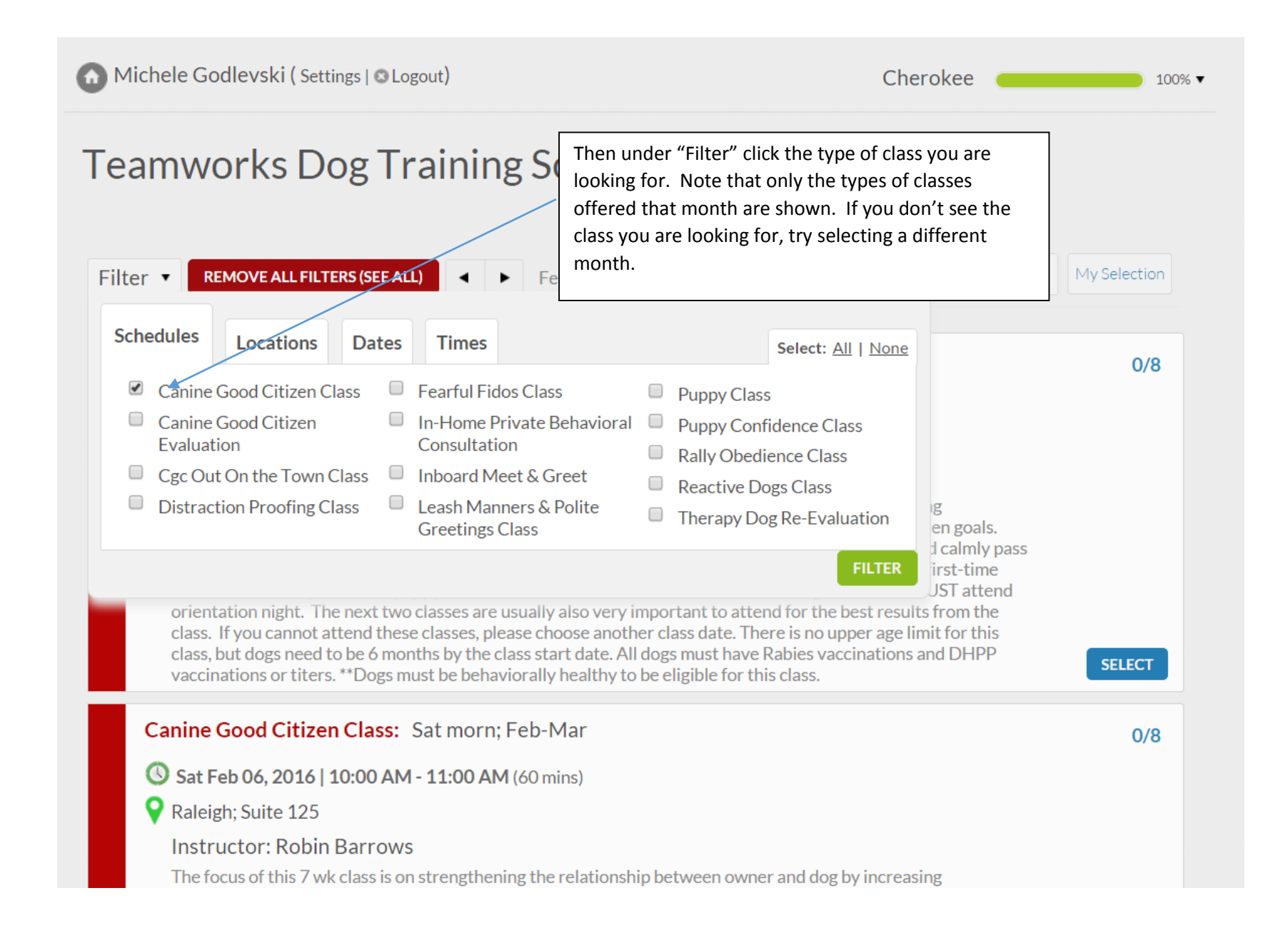

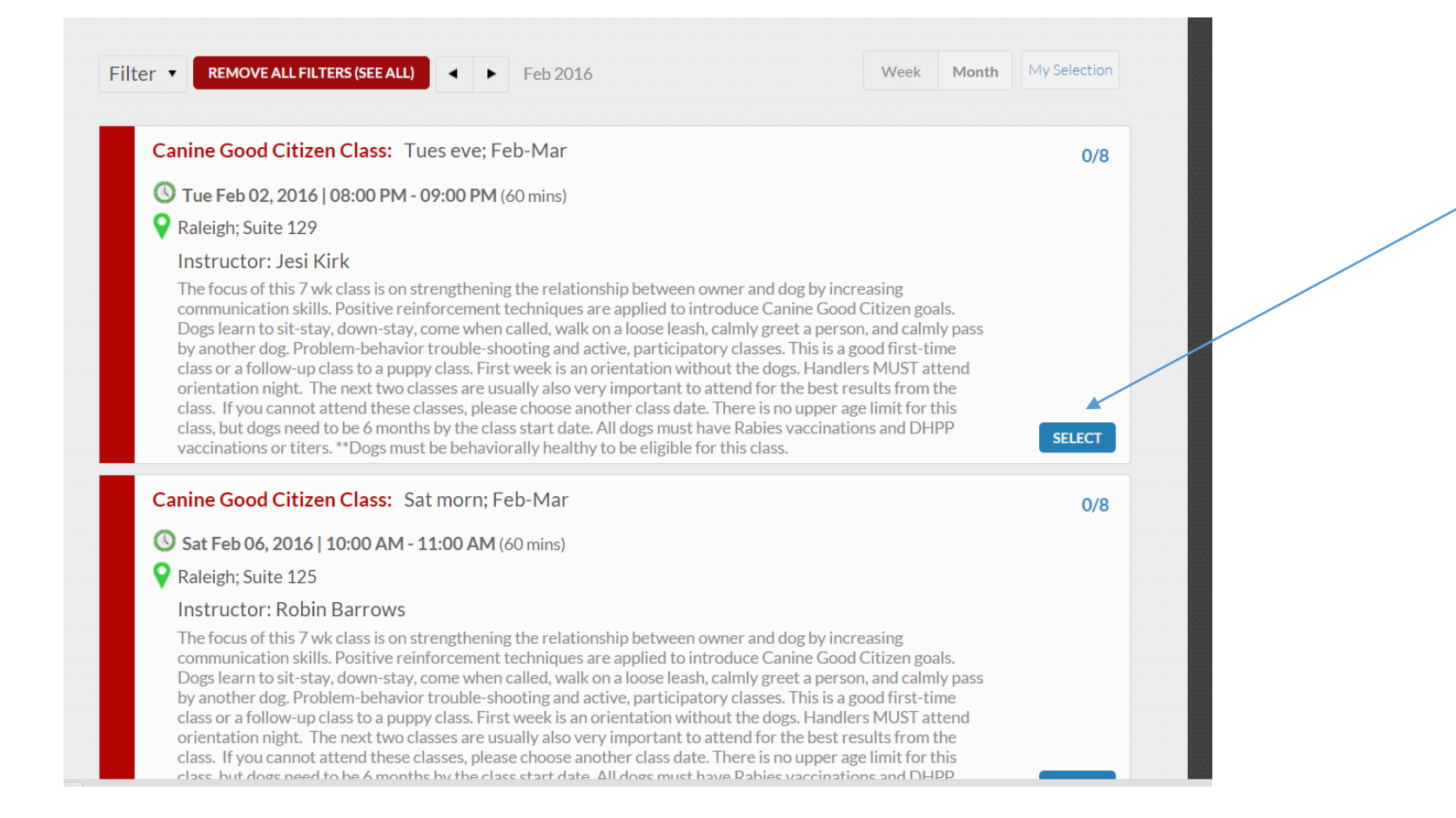